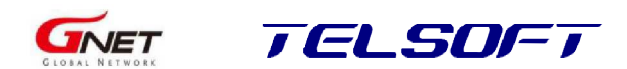

# Kamera samochodowa

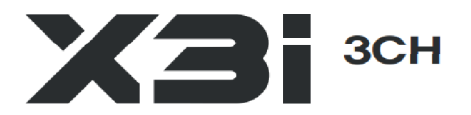

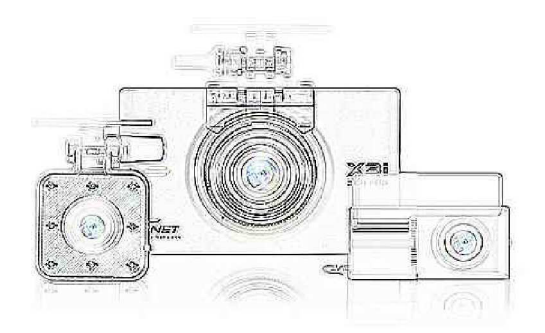

Instrukcja obsługi

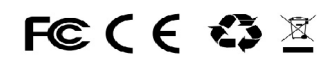

Rozpoczęcie użytkowania kamery oznacza zapoznanie się z niniejszą instrukcją, jej zrozumienie, zgodę na przestrzeganie zasad w niej zawartych. Kamera INTERNAL CAMERA posiada wbudowane diody podczerwieni (IR), które zapewniają rejestrację także przy braku oświetlenia.

#### Serwis urządzenia

- serwis urządzenia realizowany jest w siedzibie dystrybutora lub miejscu przez niego wskazanvm.
- w celu przekazania do serwisu można dostarczyć kamerę do miejsca zakupu,
- do serwisu dostarcza się cały komplet,

- przed przekazaniem do serwisu skontaktuj się z jego pracownikiem, telefonicznie lub przez e-mail.

- Informacja o prawach autorskich instrukcja została wykonana przy użyciu materiałów graficznych, na podstawie instrukcji obsługi firmy GNET System Co. Ltd. i za jej zgodą,
- wykorzystywanie materiałów graficznych będących własnością firmy GNET System Co.Ltd., bez jej zgody, jest zabronione,
- niniejsza instrukcja jest własnością firmy TELSOFT Sp. z o.o. z siedzibą w Warszawie,

- Informacja o zmianach konstrukcyjnych producent zastrzega sobie prawo do dokonywania zmian konstrukcyjnych (w tym zmian w oprogramowaniu kamery), bez informowania o tym fakcie,
- dystrybutor informuje, że w związku z możliwością wprowadzania zmian

konstrukcyjnych przez producenta, niniejsza instrukcja może różnić się od stanu faktycznego działania kamery. Takie rożnice nie stanowią podstawy do reklamacji.

#### Informacja dodatkowa na temat weryfikacji działania kamery

Poprawnośc zapisu nagrań oraz weryfikacja poprawności ustawień daty i czasu, należy do obowiązków użytkownika.

Informacja na temat odbiornika GPS Działanie odbiornika GPS uzależniona jest od poziomu sygnału satelitarnego w miejscu użytkowania.

W samochodach, które posiadają w szybie (do której jest umocowana kamera) wkładkę grzewczą lub inny element elektroniczny / elektryczny, działanie odbiornika GPS może być zakłócone.

#### Informacja nt. mocowania kamery

Uchwyty kamer mocowane są za pomocą mocnej taśmy przylepnej. Uchwytów nie należy montować w miejscach, w których znajdują się ścieżki grzewcze (np. ogrzewanie szyby tylnej) lub inne elementy, które mogą być uszkodzone przez klej taśmy przylepnej lub w czasie demontazu uchwytu.

Uwaga. Przyklejenie na stałe uchwytu kamery przedniej, do szyby samochodowej powinno nastąpić tylko po zapoznaniu się z niniejszą Instrukcją . Kamera powinna zostać zainstalowana pośrodku szyby samochodowej, ze względu na prawidłowe wykonywanie niektórych funkcji ADAS, w miejscu, w którym nie będzie przeszkadzała kierowcy w prawidłowej obserwacji drogi. Miejsce montażu uchwytu kamery powinno być odtłuszczone. Miejsce mocowania należy wybrać opierając się na dodatkowych informacjach z rozdziału IV. ADAS / Detailed setting / Guide Screen - str. 11 lub z aplikacji APP (opis w Real Time Video str. 19).

# SPIS TREŚCI

| Struktura urządzenia                    |   |
|-----------------------------------------|---|
| Mocowanie kamer i przewodów             |   |
| Sygnalizacja diod LED                   |   |
| Działanie kamery                        | 6 |
| Kalibracja ekranu LCD                   | 7 |
| Widok na ekranie LCD                    | 7 |
| Parametry pracy kamery                  |   |
| Odtwarzanie nagrań w kamerze (Playback) |   |
| Program do odtwarzania nagrań           |   |
| Aplikacja APP                           |   |
| Informacje dodatkowe                    |   |
| Informacje głosowe                      |   |
| Specyfikacja                            |   |
|                                         |   |

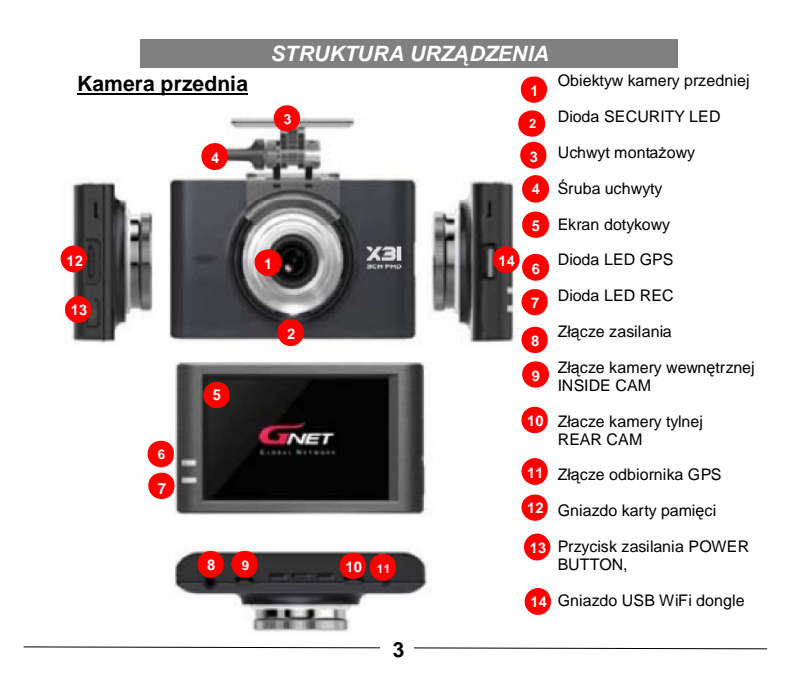

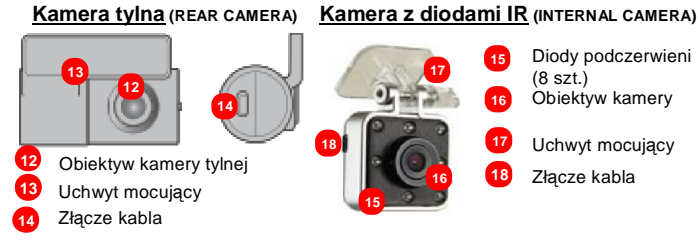

MOCOWANIE KAMER i PRZEWODÓW

1. Uchwyt kamery zamontuj tj. na schemacie obok. Przed przyklejeniem uchwytu do szyby zapoznaj się z rozdziałem IV. ADAS / Detailed Setting

(w instrukcji strona 11). 2. Uchwytów nie naklejaj na ścieżkach podgrzewania szyby,

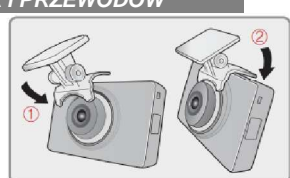

3. Kamerę z diodami IR, zamocuj w takim miejscu, aby rejestrowała zdarzenia w pojeździe.

4. Wtyk zasilający układu zasilania z trzema przewodami lub zasilacza z wtykiem do gniazda zapalniczki (dostarczanego opcjonalnie) włóż w gniazdo **DC-IN** kamery przedniej. Do pracy w trybie parkingowym stosuje się zasilacz z trzema przewodami, do pracy bez trybu parkingowego stosuje się zasilacz z trzema przewodami lub w wtykiem do gniazdka zapalniczki.

5. Kamerę przednią z tylną oraz przednią z INTERNAL CAMERA, połącz kablem microUSB z zestawu (kamera przednia gniazdo **REAR CAMERA,** kamera z diodami IR **INTERNAL CAMERA**).

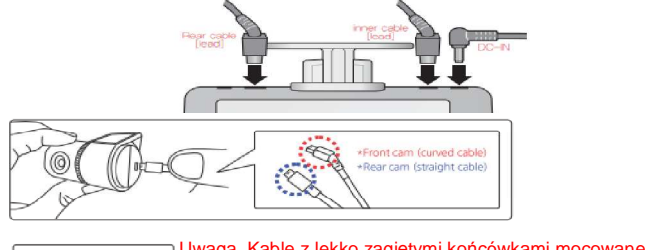

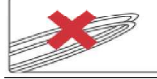

Uwaga. Kable z lekko zagiętymi końcówkami mocowane są do kamery przedniej i do kamery INTERNAL. Kable połączeniowe i zasilające nie mogą być zagina- ne pod dużym kątem. **4** 

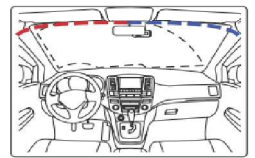

Zaleca się poprowadzenie kabla zasilającego i kabla połączeniowego do kamery tylnej w przeciwnych kierunkach - rysunek obok.

6. W przypadku korzystania z odbiornika GPS podłącz go do kamery przedniej (gniazdo **GPS**).

W przypadku korzystania z układu WiFi (WiFi dongle) włóż go do gniazda Port USB WiFi (patrz Struktura Urządzenia).

 Podłącz kamerę do zasilania pojazdu, korzystająć z układu zasilania znajdującego się w zestawie standardowym lub przy użyciu zasilacza z wtykiem do gniazda zapalniczki. Uwagi:

- kabli zasilających nie należy umieszczać nad podsufitką,

- montaż układu zasilania musi zostać wykonany przez specjalistyczną firmę elektryki/elektroniki samochodowej.
- oznaczenia kabli układu zasilania 3-żyłowego: BLACK:GND masa pojazdu, YELLOW VCC - napięcie stałe z akumulatora, RED: ACC napięcie pojawiające się po uruchomieniu pojazdu. Są to połączenia dla trybu parkingowego.

W menu kamery ustaw: Setting - System - Voltage management - LPB - 3 wires.

 w przypadku korzystania z układu z trzema przewodami i nie korzystania z trybu parkingowego, należy zewrzeć przewody ACC i VCC, oraz w menu kamery ustawić: Setting - System - Voltage management - LPB - 2 wires. Ustawienie to dotyczy także zasilania przez zasilacz z wtyczką do gniazdka zapalniczki.

- Gniazdo karty pamięci (patrz nr 11 rozdz. Struktura urządzenia) znajduje się za zaślepką.
- 2. Kartę pamięci należy włożyc w sposób pokazany na rysunku poniżej.

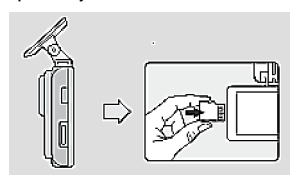

- Kartę należy wsuwać do momentu usłysznia "kliknięcia". Wysunięcie karty należy poprzedzić delikatnym dociśnięciem.
- Należy używać wyłącznie kart producenta kamery. Kamera obsługuje karty o pojemności od 8GB do 1TB.
- 5. Uruchomienie kamery z nową kartą pamięci lub po formatowaniu karty używanej może trwać kilka minut. W czasie formatowania nie wolno wyłączać kamery. Zakończenie formatowania sygnalizowane jest informacją głosową a następnie ropoczęciem nagrywania.

# SYGNALIZACJA DIOD LED

Oznaczenia wg. rozdziału "Struktura urzadzenia"

1. Dioda LED nr 6 - nie świeci - nie podłączony odbiornik GPS,

|                   | <ul> <li>miga na niebiesko - odbiornik GPS podłączony,<br/>kamera w trakcje uruchamiania.</li> </ul>                                     |
|-------------------|----------------------------------------------------------------------------------------------------|
|                   | <ul> <li>świeci stale na niebiesko - odbiornik GPS odbiera<br/>sygnał satelitarny,</li> </ul>                                            |
| 2. Dioda LED nr 7 | <ul> <li>świeci sie na czerwono - kamera podłączona do<br/>zasilania i pracuje,</li> </ul>                                               |
|                   | <ul> <li>nie świeci - kamera nie dołączona do zasilania lub<br/>dołączona do zasilania i wyłączona przyciskiem,</li> </ul>               |
| 3. Dioda LED nr 2 | <ul> <li>miga na czerwono - nagrywanie po wstrząsie (uderzeniu)</li> <li>zapalają się diody wokół obiektywu kamery przedniej.</li> </ul> |

# DZIAŁANIE KAMERY

- 1. Kamera z zainstalowaną i sformatowaną kartą pamięci, zaczyna nagrywać automatycznie po włączeniu zasilania i uruchomieniu systemu.
- 2. Funkcje powiązane z sygnałem GPS realizowane są tylko przy prawidłowej synchronizacji do sygnału satelitarnego.
- 3. Funkcje powiązane z układem WiFi aktywne są po włożeniu do złącza kamery układu WiFi dongle (brak w standardowym wyposażeniu). Układ WiFi stosowany jest do połączenia ze smartfonem (kamera musi znajdować się w zasięgu sygnału WiFi, a w smatfonie zainstalowana jest aplikacja).

komputer ma jest połączony do Internetu).

4. Kamera nagrywa w trybie parkingowym po detekcji ruchu lub po wstrząsie.

### Widok ekranu w menu głównym

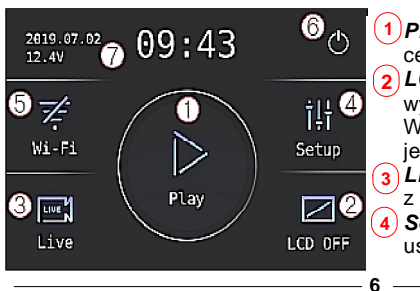

1 Play - przejście do listy nagrań w celu ich odtwarzania w kamerze. LCD OFF - dotknięcie powoduje wyłączenie ekranu. Włączenie ekranu po powtórnym jego dotknięciu. Live - wyświetlanie widoku z kamery / z kamer

Setup - przejście do menu ustawień systemu

5 WiFi - wybranie powoduje próbę synchronizacji z aplikacją zainstalowa-ną w telefonie. Przekreślony znak - brak dołączonego modułu WiFi.

6 Power Off - wyłączenie / włączenie kamery.

### KALIBRACJA EKRANU LCD

Jeśli ekran dotykowy nie działa poprawnie, tzn. jeśli obszar dotknięcia aktywujący wybranie funkcji, nie jest we właściwym miejscu, wykonaj kalibracje ekranu.

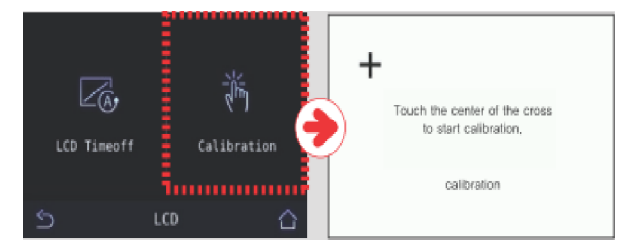

Na ekranie LCD (Patrz Widok ekranu w menu głównym) wybierz Setup - System - LCD - touch test.

Na ekranie będa wyświetlane krzyżyki złożone z linii pionowej i poziomej. Dotykaj linii przecięcia, kolejno pojawiajacych się krzyżyków.

# WIDOK NA EKRANIE LCD

Po wybraniu Live na ekranie z widokiem Menu głównego, będzie wyświetlany widok z podłączonych kamer. Jeśli podłączone są 3 kamery. widok z nich zajmuje obszar:

1/2 ekranu - widok z kamery przedniej,

1/4 ekranu widok z kamery tylnej,

1/4 ekranuy widok z kamery wewnętrznej z diodami IR.

Dotknięcie miejsca wyświetlania z danej kamery powoduje wyświetlenie na całym ekranie. Powrót do widoku z kilku kamery po kolejnym dotknięciu ekranu.

7

Powrót do Menu głównego po wybraniu "strzałki powrotu" pojawiającej się w prawym górnym rogu ekranu.

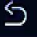

# PARAMETRY PRACY KAMERY

Parametry pracy kamery można ustawić bezpośrednio w kamerze, poprzez aplikację APP zainstalowaną w smartfonie oraz w komputerze z zainstalowanym programem **PC Viewer** firmy GNET (po przełożeniu karty pamięci z kamery do komputera).

Niektóre parametry pracy kamery wymagają doświadczalnego ustawienie według wymagań użytkownika.

W celu zmiany parametrów w kamerze uaktywnij Menu główne a następnie wybierz Setup.

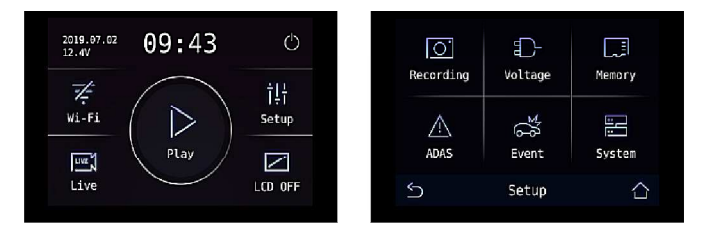

W menu Setup znajdują się katalogi:

- Recording parametry nagrywania kamery przedniej i tylnej,
   Voltage parametry pracy kamery w zależności od napięcia w instalacji pojazdu i w zależności od sposobu zasilania (2- lub 3-przewodowe),
- Memory Parametry nagrywania na karcie pamięci i informacje o niej,
- ADAS ustawienia systemu ADAS,

I. Recording:

- Front setting parametry nagrywania kamery przedniej,

*Rear setting* - parametry nagrywania kamery tylnej,
 *Inside setting* - parametry nagrywania kamery z diodami IR.

Uwaga: Rozdzielczość kamer (Resolution) nie jest ustawiana przez użytkownika.

W parametrach nagrywania kamery przedniej i tylnej można zmienić: - Brightness (Jasność) - zmiana jakości nagrania.

Dostepne wartości: Basic, Brightly, Darkly.

Ustawień należy dokonać wg. własnej oceny, po przeprowadzeniu prób.

- *Event (fps)* ilośc klatek na sekundę dla nagrań Event (wydarzeń) po zadziałaniu czujnika wsztrząsu. Dostepne wartości: 2, 5, 10,15, 20.25.30
- Normal (fps) ilośc klatek na sekundę dla nagrań Event (wydarzeń) po zadziałaniu czujnika wstrząsu. Dostępne wartości: 2, 5, 10,15, 20, 25, 30.

Uwaga. Wartość Normal (fps) nie może być wyższa od wartości Event (fps),

- Night Vision - tryb nagrywania nocnego, dostępne wartości: On/Off (włącz / wyłącz).

- Mirror - dotyczy kamery tylnej, Obrór obrazu o 180 stopni.

II. Voltage - ustawienie parametrów zasilania kamery,:

- LBP zasilanie kamery zależne od napięcia akumulatora.
  - LBP On / Off włączenie lub wyłączenie funcji LBP.
  - Winter LBP On / Off minimalne napięcie zasilajace kamerę 2,3V, w okresie od listopada do marca.
  - 3 Wire zasilanie trzema kablami (fabryczny układ zasilania podłączony do instalacji pojazdu) lub 2 Wire (np. zasilanie z gniazdka zapalniczki lub poprzez fabryczny układ zasilania przy
  - wykorzystaniu 2 przewodów (żółty i czerwony zwarte)),
  - Power Off ustalenie minimalnego napiecia zasilania kamery.
  - Po spadku napięcia poniżej ustalonej wartości kamera zostaje wyłączona. Dostępne wartości: 11,3V, 11,5V, 11,8V, 12V, 12,3V,
- Auto Off automatyczne wyłączenie kamery po określonym czasie lub przy określonej temperaturze kamery:
  - Timer wyłączenie kamery po określonym czasie:
  - On / Off włączenie / wyłączenie funkcji,
    - dostępne wartości w godzinach (hours): 1 minuta, 3/6/12/24/48 godzin,
  - High temperature shutdown automatyczne wyłączenie kamery przy zbyt dużym nagrzaniu. Wartość ustawiona fabrycznie.

# III. Memory (karta pamięci)

# - Setting

- Integradet recording (recommended) rekomendowany podział obszaru pamięci pomiedzy nagrania typu Event (zdarzenie) a nagrania typu Normal (typowe). Podział może być zmieniony poprzez wybór strzałką i określany jest w procentach przydzielenia obszaru pamięci. Uwaga. Zaakceptowanie zmian podziału pamięci powoduje skasowanie wszystkich nagrań znajdujących się na karcie pamięci.
- Overwrite nadpisywanie nagrań. Po zapełnieniu karty pamięci starsze nagrania zastępowane są nowszymi. Wyłączenie funkcji powoduje nagrywanie tylko do zapełnienia karty. Dostepne wartości: On / Off (włącz / wyłącz). On = nadpisywanie.
- Format formatowanie karty pamięci. Formatowanie należy potwierdzić (Yes) lub zrezygnować z tej czynności (No).

Uwaga. W czasie formatowania wyświetlany jest komunikat *Formatting* Po wykonanym formatowaniu kamera jest wyłączana i uruchamiana powtórnie.

W czasie formatowania nie wolno odłączać kamery od

- zasilania lub wyłączać jej przyciskiem (na ekranie LCD).
- Information informacje o karcie pamięci:
  - pojemność pamięci,
  - ilość cykli zapełnienia karty pamięci,
  - data rozpoczecia nagrywania po zapełnieniu karty pamięci (nowy cykl). Jeśli wartość 0 (zero) - pierszy cykla zapełniania karty pamięci.

#### IV. ADAS

Funkcje ADAS wspomagają jazdę kierowcy, jednakże nie zwalniają go od stosowania zasad bezpiecznego poruszania się i w żaden sposób nie zastępują fabrycznych systemów pojazdu. Kierowca osobiście odpowiada za prowadzenie pojazdu i w razie kolizji / wypadku nie może powoływać się na działanie lub brak działania systemu ADAS kamery.

Na działanie systemu ma jakość sygnału satelitarnego, aktualne warunki pogodowe oraz jakość oznaczeń na jezdni. Brak sygnału satelitarnego o odpowiednim poziomie, słaba widoczność oraz brak wyraźnych oznaczeń na jezdni, mogą uniemożliwić lub zakłócić działanie systemu ADAS.

Ustawienia funkcji ADAS wykonuje się w 2 katalogach:

- Function Setting - włączenie / wyłączenie wszystkich lub wybranych funkcji,

oraz

- Detailed Settings - ustawienie parametrów funkcji ADAS,

Parametry ADAS:

- Function Setting (wybór funkcji):
   ADAS Function On / Off włącz lub wyłącz wszystkie funkcje ADAS, - Lane Departure Warning System - On / Off - informacja o zjechaniu
- z pasa ruchu jakim porusza sie pojazd. W czasie jazdy (gdy widoczne sa dwie linie pasa ruchu) na ekranie monitora (LCD on) pojawiają się dwie zielone linie. Zjechanie z pasa ruchu powoduje zmiane koloru Inili na czerwoną oraz wygenerowanie pojedynczego dźwięku.
   Front Vehicle Start Alarm ADAS Function - On / Off - włącz / wyłącz,
- Funkcja przypominająca o konieczności ruszenia.

Zatrzymanie samochodu w niewielkiej (do ok. 1,5m) odległości od pojazdu poprzedzajacego oraz brak ruszenia z miejsca po oddaleniu się tego pojazdu na odległość ok. 3 - 5 metra skutkuje wyświetleniem na ekranie LCD przypomnienia o konieczności ruszenia. Funkcja ma zastosowanie w czasie poruszania się w korku samochodowym. Jednym z warunków działania funkcji jest poprawne zamonto-

- wanie kamery przedniej (patrz rozdział Guide Screen Enter) Forward Collision Warning System - On / Off - włącz / wyłącz.
- System ostrzegający przed zbyt szybkim zbliżaniem się do pojazdu jadącego przed naszym samochodem.

Kamera nie analizuje jakości drogi jaką porusza się samochód, a więc jeśli droga jest mokra lub śliska, funkcja Forward Colision Warning System może działać w sposób niewłaściwy.

Właściwa ocena odległości od pojazdu jadącego przed nami i ocena bezpiecznej prędkości przy jakiej zdążymy zahamować, należy zawsze do obowiazków kierowcy.

Uwaga. Wizualne przedstawienie alarmów na ekranie kamery, następuje tylko, gdy wyświetlacz nie jest wyłączony (wygaszony).

- Detailed Settings (szczegóły ustawień systemu ADAS).
- Lane Departure Sensitivity Detection czułość detektora linii na jezdni. Dostępne wartości: Low / Basic / High - niska / podstawowa / wvsoka.
- Collision Sensitivity Detection czułość detektora kolizji. Dostępne wartości: Low / Basic / High - niska / podstawowa / wysoka.
- Lane Departure Speed Detection minimalna predkość przy jakiej aktywna jest informacja o zjechaniu z pasa ruchu. Dostępne wartości: 50km/h / 60 km/h / 70km/h.
- Guide Screen Enter ustawienie położenia kamery przedniej. Jednym z parametrów wpływających na prawidłowe działanie funkcji ADAŚ jest właściwe zamontowanie kamery przedniej.

11 -

Po wybraniu Guide Screen Enter - pojawi sie widok sprzed obiektywu kamery oraz na ekranie LCD widoczne będą 2 linie: pionowa zielona i Inicipational and the second state of the second state and the second state and

- Tak ustawiona kamera może być umocowana do szyby.
- 2. Linia pozioma znajdowała się tuż poza maska pojazdu.
- Po takim ustawieniu można dokręcić mocowanie uchwytu kamery.

V. EVENT - nagrania oznaczone jako EVENT powstają w wyniku zadziała

nia czujnika wstrząsu (G-sensor). W zakładce EVENT ustawiane sa parametry działania czujnika wstrząsu w różnych sytuacjach.

#### Event Setting

- Rec Time czas nagrywania po zadziałaniu czujnika, dostępne wartości od 2 do 30 sekund.
- Buzzer sygnał dźwiękowy,

#### Parking Setting

- Parking uaktywnienie trybu parkingowego (działa tylko przy zasilanej stale kamerze). Dostępne wartości On / Off (włącz / wyłącz).
- Motion detection start nagrywania po wykryciu ruchu, gdy kamera jest w trybie parkingowym),
- Dostępne wartości On / Off (włącz / wyłącz),

### Impact Setting

- Impact czujnik wstrząsu. Dostępne wartości On / Off (włacz / wyłącz) Sensitivity - czułość czujnika wstrząsu. Dostępne wartości Low (niska)/ Basic (podstawowa(średnia))/ High (wysoka).
- VI. System ustawienie parametrów systemu.

## Security LED

Włączenie (ON) lub wyłączenie (OFF) diod znajdujących się wokół obudowy obiektywy przedniego.

#### Time

- Date / Time - ustawienie daty i czasu w systemie 12-godzinnym. Godziny w godz. 0;00 - 12:59 oznaczone są jako AM, Godziny 13:00 - 23:59 - oznaczone są jako PM. Auto Reboot - automatyczne wyłączenie i włączenie kamery.
- Włącz (ON) / wyłącz (OFF), ustaw godzinę restartu kamery. Automatyczny restart zwiększa niezawodność działania kamery. W czasie wykonywania restartu, kamera nie nagrywa.

- 12 -

Time Zone

 wybierz strefę czasową, w której kamera pracuje, np: GMT (GMT+01:00 Sarajewo, Skopje, Warsaw, Zagreb). Po zapisaniuwykonanych zmian sprawdź czy aktualna godzina jest poprawna. Kamera aktualizuje datę i czas w odniesieniu do ustawionej strefy czasowej. Data i czas widoczne są na nagraniu.

# Sound

- Volume - poziom dźwięku z głośnika,

- Voice Guide informacje głosowe włączone / wyłączone (ON/OFF),
- Audio Rec mikrofon włączony / wyłączony (ON / OFF),

#### LCD

 - LCD Time off - wyłączenie ekranu po czasie (30s / 1m / 2m / 5m) lub Always On (Timer) - stale włączony lub Always On (LIVE) - stale włączony podczas rejestracji.

- Touch test test ekranu LCD, patrz opis na str. 7.
- Version
- OS ver. wersja systemu operacyjnego kamery,
- AppVer. wersja aplikacji APP
- Log informacje o zdarzeniach w funkcjonowaniu kamery (np. start aplikacji kamery, formatowanie karty itd).

Jeśli zmiana parametrów odbywa się bezpośrednio w kamerze, po ich przeprowadzeniu wybierz ikonę , a następnie potwierdź zmiany (**YES**).

W czasie zapisywania zmian parametrów, kamera zostaje wyłączona i włączona powtórnie, w tym czasie nie wyłączaj kamery.

Jeśli nie chcesz zapisywać zmian parametrów wybierz 5 (powrót do poprzedniego poziomu menu).

### **ODTWARZANIE NAGRAŃ W KAMERZE (PLAYBACK)**

Po wybraniu na ekranie *Menu główneg*o (patrz str.6) pola *Play*, zostanie wyświetlana lista zarejestrowanych nagrań.

- Rodzaje nagrań:
- **Total** wszystkie nagrania,
- Normal nagranie typowe,

Impact - nagrania po zadziałania czujnika wstrząsu lub detekcji ruchu.
 Wybór rodzaju nagrań odbywa się po dotknięciu nazwy grupy (Normal / Normal / Impact).

Po przejściu do trybu odtwarzania, kamera wstrzymuje nagrywanie. Po wyjściu z trybu odtwarzania, kamera wznawia nagrywanie.

- 13 -

### PROGRAM DO ODTWARZANIA NAGRAŃ

Zawartość karty pamięci może być odczytana w komputerze, po umieszczeniu jej w odpowienim czytniku USB (brak w zestawie) lub adapterze SD (brak w zestawie).

Karta włożona do komputera wykrywana jest jako dodatkowa pamięć. Nagrania znajdujące się na karcie pamięci zapisane są w unikatowym formacie **.jdr**. Nagranie takie odtwarzane są wyłącznie przez program do odtwarzania nagrań, firmy GNET, jednakże po konwersji do pliku formatu **.avi** lub **.mp4**, nagrania będą odtwarzane przez program multimedialny.

Konwersja pliku obywa się przez program do odtwarzania nagrań. Wyjęcie karty pamięci musi być wykonane w sposób bezpieczny,typowy dla usuwania nośników zewnętrznych dołączonych do komputera. Program do odtwarzania nagrań **GNET PC Viewer** znajduje się na karcie

Program do odtwarzania nagrań **GNĚT PĆ Viewer** znajduje się na karcie pamięci (plik **viewer**) lub można pobrać *go* ze strony producenta **www.gnetsystem.com/en** (zakładka Support - Download ) sprawdzając wcześniej, która wersja programu jest nowsza.

wcześniej, która wersja programu jest nowsza. Program obsługiwany jest przez następujące programy operacyjne: Windows 7, Windows 8 / 8.1, Windows 10, iOS.

Na karcie pamięci znajdują sie foldery zawierające:

- config - pliki konfiguracyjne oraz informacyjne,

- data nagrania,
- update katalog dla nowej wersji oprogramowania,
- viewer instalacja programu rozpocznie się po dwukrotnym kliknięciu na nazwę programu.

Po uruchomieniu programu PC VIEWER pojawi się okno interfejsu:

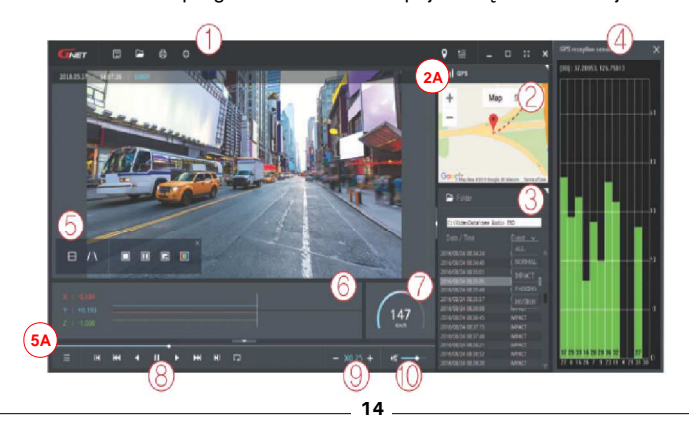

| Save - zapis wybranego pliku<br>możliwy zapis w formacie .avi<br>Folder open - Wybranie folder<br>spowoduje ich wyświetlenie na<br>Print - drukuj (drukuj aktualnie | w innym formacie niż <b>.jdr</b> ., np<br><b>/.mp4</b> -(zależy od wersji PC Vie<br>ru, w którym znajdują się nagra<br>i liście (Playlist),<br>odtwarzany widok), |
|----------------------------------------------------------------------------------------------------|----------------------------------------------------------------------------------------------------|
| Setting - ustawienie parametro<br>zmian. Wartość parametrów za<br>wgrana do pamięci kamery, po<br>mieniu.                                                           | ów pracy kamery i zapisanie tyc<br>apisanych na karcie pamięci bę<br>o włozeniu karty pamięci i jej uru                                                           |
| Setting(f:\\config\system.cfg)                                                                                                    |                                                                                                    |
| System Event ADAS User Settings Removable Disk                                                                                                    | < Version                                                                                                    |
| Camera Settings                                                                                                    |                                                                                                    |
| Forward-camera                                                                                                    | Indoor Camera                                                                                                    |
| Normal(fps) 30 V                                                                                                    | Normal(fps) 30 V                                                                                                    |
| Event(fps) 30 V                                                                                                    | Event(fps) 30 V                                                                                                    |
| Brightness Default ~                                                                                                    | Brightness Default ~                                                                                                    |
| Rear camera reverse recording                                                                                                    | Night vision                                                                                                    |
| ⊖ On  ● Off                                                                                                    | ● On ○ Off                                                                                                    |
|                                                                                                    | -                                                                                                    |
| Audio Recording                                                                                                    | Buzzer                                                                                                    |
|                                                                                                    |                                                                                                    |
| Auto Reboot                                                                                                    | Security LED                                                                                                    |
| AM 03:00                                                                                                    | On ⊛Off                                                                                                    |
| Rebest ance a day for stable eneration                                                                                                    | High temperature shutdown                                                                                                    |
| Rebuor once a day for stable operation.                                                                                                    | ⊖ on                                                                                                    |
|                                                                                                    | km/h / mph                                                                                                    |
|                                                                                                    | ⊛ km/h ⊖ mph                                                                                                    |
| Use auto-off timer                                                                                                    | Timer setting                                                                                                    |
| ⊖on ⊛off                                                                                                    | Time : 48 Hour                                                                                                    |
| Chandrad Kan and                                                                                                    |                                                                                                    |
|                                                                                                    |                                                                                                    |
| (GMT+00:00) Greenwich Mean Time-Dublin,Edinb                                                                                                    | burgh,Lisbon,London V                                                                                                    |
| Automatic adjustment of time variation by :                                                                                                    | summer time                                                                                                    |
|                                                                                                    |                                                                                                    |
|                                                                                                    | OK Car                                                                                                    |
| Load Config Default                                                                                                    |                                                                                                    |

Po włożeniu karty pamieci do komputera, na dole ekranu dostępne będą funkcje: Load Config - wgranie do programu konfiguracji z karty pamieci, Default - ustawienie parametrów fabrycznych, OK - potwierdzenie zmian parametrów, **Cance** - rezygnacja z wykonywania zmian.

W zakładce Setting możemy wybrać metodę (Backup Method Setting) zapisu nagrania lub wykonania zdjęcia (aktualnie odtwarzany widok):

- .mp4 konwersja nagrania do formatu .mp4 (.avi) - Forward kamera - nagrania z kamery przedniej,
  - Rear camera nagrania z kamery tylnej,

  - Audio (ON/OFF) nowe nagranie z dźwiękiem / bez dźwięku, - widoczny pasek lokalizacji nowego nagrania (Backup-Data Path),
- Multi MP4 Backup konwersja kilku plików .jdr na .mp4.,
- JDR przekopiowanie pliku .jdr w określone miejsce na dysku komputera lub do pamięci zewnętrznej,
- Multi jdr Backup przekopiowanie kilku plików .jdr w określone miejsce na dysku komputera / pamięci zewnętrznej,
- JPEG wykonanie "zdjęcia" w formacie .jpeg,
   BMP (Watermark) wykonanie "zdjęcia" w formacie ,bmp,
- GSENSOR utworzenie pliku teksowego (.txt) zawierającego informacje z czujnika wstrząsu (G-sensora),
- Google Map mapa Google aktywna, gdy komputer jest dołączo-(2) ny do Internetu i gdy nagranie wykonane było z aktywnym odbiornikiem GPS.
- (3) Playlist lista nagrań do odtwarzania. Wybierz nagranie do odtwarzania, kolejne nagranie będzie odtwarzane automatycznie po zakończeniu poprzedniego.
- GPS reception window okno informacyjne o odbiorniku GPS (4) (współrzędne pojazdu w czasie nagrania, czułość odbiornika). Pole wyświetlane po wybraniu nazwy GPS nad oknem (2A).
- (5) Video control popup elementy odtwarzania. Aktywne po wybraniu pola znajdującego się w lewym-dolnym rogu ekranu (trzy poziome kreski) (5A)

|                                                                                                    | Thumbnail lub Panoramic view - funkcja zależna od wersji pro-<br>gramu. Powrót do poprzedniego widoku po naciśnięciu ESC.                                                                                                    |  |  |
|----------------------------------------------------------------------------------------------------|----------------------------------------------------------------------------------------------------|--|--|
| 1:1                                                                                                    | Lane drawing - wyświetlanie linii kierunku jazdy i bocznych,                                                                                                    |  |  |
|                                                                                                    | Widok z jednej kamery (przełączanie kamer po kolejnym kliknięciu na ikonkę.                                                                                                    |  |  |
|                                                                                                    | Widok z kamery przedniej i tylnej,                                                                                                    |  |  |
|                                                                                                    | Widok PIP - "ekran w ekranie",                                                                                                    |  |  |
|                                                                                                    | Odtwarzanie w kolorze lub biało-czarne (funkcja dostępna w zależności od wersji programu),                                                                                                    |  |  |
| <b>6</b><br><b>7</b>                                                                                                    | 6 G-sensor graph - graficzne przedstawienie sił działających na pojazd w czasie jazdy,                                                                                                    |  |  |
| 8                                                                                                    | Speedometer - prędkościomierz,                                                                                                    |  |  |
| • •                                                                                                    | Play a record video - odtwarzanie nagrań<br>- odtwarzanie do przodu do tyłu,                                                                                                    |  |  |
| Π                                                                                                    | - pauza                                                                                                    |  |  |
| L.                                                                                                    | - odtwarzanie w pętli*                                                                                                    |  |  |
|                                                                                                    | - poprzednie / następne nagranie,                                                                                                    |  |  |
| <b>M M</b>                                                                                                    | - odtwarzanie klatka po klatce,                                                                                                    |  |  |
|                                                                                                    | *Jeśli uruchomione jest odtwarzanie nagrania, zapauzuj odtwarzanie. Wybierz<br>odtwarzanie w pętli. Po wybraniu będzie widoczne okno dialogowe Section<br>Repeat. Wybierz Set Start location / na linice czasu przewijania wybierz<br>(kliknij myszką) punkt początkowy / wybierz Set end location / wybierz punkt<br>końcowy / wybierz START |  |  |
| (9)                                                                                                    | Adjust playback speed - szybkość odtwarzania,                                                                                                    |  |  |
| 10                                                                                                    | Sound control - poziom głośności,                                                                                                    |  |  |
| Wykresy wartości sił jakie działały<br>na auto w czasie jazdy:<br>X - przyspieszenie / opóźnienie -<br>siły działające w poziomie,<br>Y - siła działająca w lewo / w<br>prawo,<br>Z - siła działająca pionowo, |                                                                                                    |  |  |
|                                                                                                    | 17                                                                                                    |  |  |

# APLIKACJA APP

Aplikacja GNET APP umożliwia obsługę kamery GK z podłączonym i aktywnym układem WiFi. Poprzez aplikację zainstalowaną w smartfonie możemy programować kamerę, odtwarzać nagrania oraz śledzić widok z kamery, gdy jest ona w zasięgu sygnału WiFi. Bezpłatną aplikację GNET APP można pobrać

Bezpłatną aplikację GNET APP można pobrać ze Sklepu Play (Android Market) lub App Store (dla smartfonów z systemem iOS).

Po włączeniu kamery z zainstalowanym układem WiFi, na jej ekranie (Menu główne), symbol WiFi zmieni się na "nieprzekreślony".

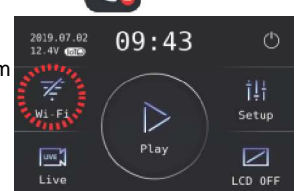

Włącz WiFi w telefonie. Jeśli system smartfona zarząda podania nazwy urządzenia i hasła dostępu wpisz:

- nazwa: GNET\_BB\_xxxxx
- hasło: qwertyuiop
- Uruchom aplikację GNET.

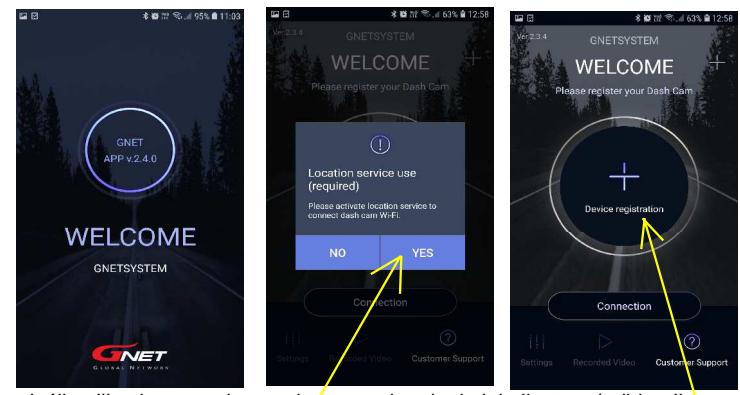

Jeśli aplikacja poprosi o zgodę na uruchomienie lokalizatora (odbiornik GPS w smartfonie) wybierz **YES**. Wybierz wyszukiwanie kamery (**Device** registration).

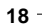

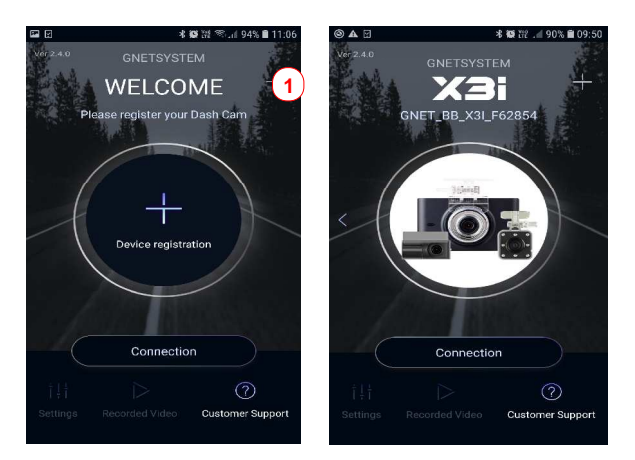

Wybierz **Connection**, a po wykryciu kamery (**1 Searched dash cam**) wybierz jeszcze raz **Connection**. Wybranie + (znak plus) (**1**) powoduje dodanie innego modelu kamery GNET. Wybranie **List** powoduje wyświetlenie listy dodanych kamer i możliwość usuniącia (**Delete**).

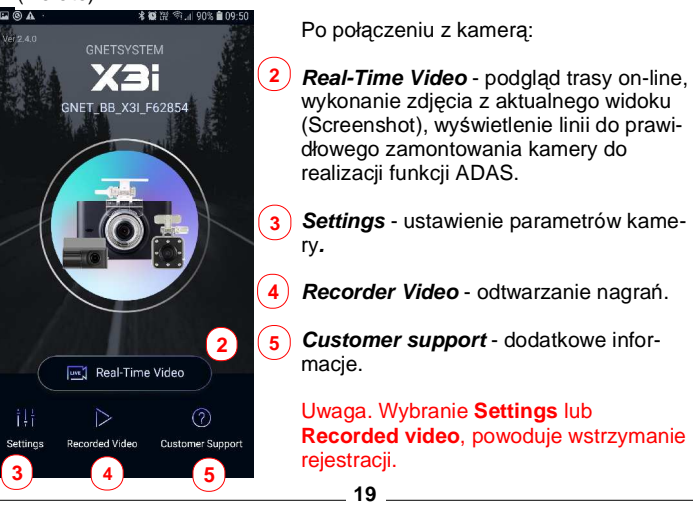

# INFORMACJE DODATKOWE

- W przypadku utylizacji kamery nie może być ona dołączona do odpadów komunalnych. Kamera musi być przekazana do miejsca utylizacji sprzętu typu RTV AGD lub do miejsca zakupu, zgodnie z aktualnym prawem lokalnym i państwowym. Znajomość przepisów regulujących proces pozbywania się odpadów należy do użytkownika.
- Publikacja nagrań nie może naruszać praw osób trzecich. Znajomość prawa w zakresie ochrony wizerunku i danych osobowych należy do użytkownika.
- Do użytkownika należy obowiązek posiadania wiedzy na temat możliwości rejestracji i publikacji nagrań w Polsce i za granicą.
- 4. Dostawca usług transmisji danych sieci GSM, zarówno w Polsce jak i za granicą może pobierać opłaty za taką usługę a także wprowadzać limity w szybkości i ilości przesyłanych danych. Użytkownik powinien posiadać wiedzę na temat warunków korzystania z sieci GSM w kraju, gdzie użytkowana jest kamera.
- 5. Firma GNET zastrzega sobie prawo do wykonywania zmian w oprogramowaniu kamery oraz programów obsługujacych (aplikacja APP na smartfon, program do odtwarzania nagrań), bez konieczności informowania o tym fakcie. W związku z tym wykonywanie niektórych funkcji aplikacji i programu może nie być wykonywane lub mogą pojawić się funkcje nie opisane w instrukcjach producenta i importera.
- 6. Warunki gwarancji podane są w Karcie Gwarancyjnej.

# INFORMACJE GŁOSOWE (przykładowe)

Informacje głosowe są w języku angielskim. Informacje mogą różnić się w zależności od wersji oprogramowania.

| Wyłączenie informacji głosowych odbywa się w menu kamery. |                                                      |  |
|-----------------------------------------------------------|------------------------------------------------------|--|
| Zdarzenie                                                 | Informacja głosowa                                   |  |
| Nagrywanie typowe                                         | Start recording                                      |  |
| Wyłączenie systemu                                        | Shut down the system                                 |  |
| Niskie napięcie (wył. kamery)                             | Shut down the system to protect the battery of car   |  |
| Wyłączenie rejestracji                                    | Stand-by mode for the registration is realesed       |  |
| Włączenie rejestracji                                     | Stand-by mode for registration                       |  |
| Instalowanie programu, nie wyłączaj zasilania             | On instilling the program. Do not turn off the power |  |
| Podłączony odbiornik GPS                                  | GPS connected                                        |  |
| Nie dołączony odbiornik WiFi                              | No Wi-Fi Dongle                                      |  |
| Synchronizacja WiFi z urządzeniem                         | WiFi connected                                       |  |
| Brak synchronizacji WiFi z urządzeniem                    | WiFi turned off                                      |  |
| Start nagrywania w trybie parkingowym                     | Record in parking mode                               |  |
| Zdarzenie w czasie trybu parkingowego                     | Impact event has occurred during parking             |  |
| Podłączona kamera tylna                                   | Rear camera is connected                             |  |
| Odłączona kamera tylna                                    | Rear camera is disconnected                          |  |
| Wyłączenie nagrywania dźwięku                             | Stop recording the voice                             |  |
| Włączenie nagrywania dźwięku                              | Start recording the voice                            |  |
| Wznowienie nagrywania                                     | Restart recording                                    |  |
| Start nagrywania                                          | Start recording                                      |  |
| Zatrzymanie nagrywaniaRecording is closed                 |                                                      |  |
| Synchronizacja zakończona                                 | Complete the registration                            |  |
| Wybierz pole WiFi w celu synchronizacji                   | Press the WiFi button to register a smart phone      |  |
| Formatowanie karty pamięci. Proszę czekać                 | Formatting the memory card. Please wait.             |  |
| Brak karty pamięci                                        | No memory card                                       |  |
| Zmiany ustawień i przeładowanie systemu                   | Setting changed and reboot                           |  |
| Wyłączenie informacji głosowych                           | Shut down the voice guidance                         |  |
| Włączenie informacji głosowych                            | Voice guidance starts                                |  |
|                                                           |                                                      |  |

- 21 -

\_\_\_\_\_22\_\_\_\_\_

\_\_\_\_

\_\_\_\_\_23\_\_\_\_\_

# INSTRUKCJA OBSŁUGI KAMERY SAMOCHODOWEJ X3i kod EAN: 8809563330140

### <u>Specyfikacja</u>

| Przetwornik obrazu                                                                                                    | CMOS sensor                             |
|----------------------------------------------------------------------------------------------------|-----------------------------------------|
| Rozdzielczość wideo kamer                                                                                                    |                                         |
| llość klatek na sekundę (fps)                                                                                                    | max. 30fps,                             |
| Kompresja video kamera                                                                                                    | H.264                                   |
| Kompresja audio                                                                                                    | ADPCM                                   |
| Format zapisu videojdr (karta pamięci nie                                                                                                    | e wymaga formatowania)                  |
| Kąt rejestracji - kamera przód / wewnętrzna.                                                                                                    | 140°                                    |
| - kamera tył                                                                                                    | 150°                                    |
| Wyświetlaczdotyk                                                                                                    | owy, przekątna 3,5 cala,                |
| Karta pamięcimicroSD (obsługiwana j                                                                                                    | pojemność)16GB - 1TB,                   |
| Układ WiFi                                                                                                    | zewnętrzny                              |
| Odbiornik GPS                                                                                                    | zewnętrzny                              |
| Bateria brak (kan                                                                                                    | nera nie wymaga baterii)                |
| Dateria                                                                                                    | , , , , , , , , , , , , , , , , , , , , |
| Napięcie zasilania                                                                                                    | 12 - 24VDC                              |
| Napięcie zasilania<br>Wymiary - kamera przód (bez uchwytu, z ob                                                                                                  | 12 - 24VDĆ<br>iektywem).100 x 59 x 33   |
| Napięcie zasilania.<br>Wymiary - kamera przód (bez uchwytu, z ob<br>- kamera tył (z uchwytem i obiektyw                                                          |                                         |
| Napięcie zasilania<br>Wymiary - kamera przód (bez uchwytu, z ob<br>- kamera tył (z uchwytem i obiektyw<br>- kamera z diodami podczerwieni                        |                                         |
| Napięcie zasilania<br>Wymiary - kamera przód (bez uchwytu, z ob<br>- kamera tył (z uchwytem i obiektyw<br>- kamera z diodami podczerwieni<br>Waga - kamera przód |                                         |
| Napięcie zasilania<br>Wymiary - kamera przód (bez uchwytu, z ob<br>- kamera tył (z uchwytem i obiektyw<br>- kamera z diodami podczerwieni<br>Waga - kamera przód |                                         |
| Napięcie zasilania<br>Wymiary - kamera przód (bez uchwytu, z ob<br>- kamera tył (z uchwytem i obiektyw<br>- kamera z diodami podczerwieni<br>Waga - kamera przód |                                         |
| Napięcie zasilania<br>Wymiary - kamera przód (bez uchwytu, z ob<br>- kamera tył (z uchwytem i obiektyw<br>- kamera z diodami podczerwieni<br>Waga - kamera przód |                                         |

# Wyposażenie:

| ednia - 1 szt | 2. Kamera tvlna z uch |
|---------------|-----------------------|
|               | E. Ramora tyma E aor  |

- Kamera przednia 1 szt.,
   Uchwyt kamery przedniej 1 szt.,
   Uchwyt kamery z diodami IR 1 szt.,
   Uchwyt kamery z diodami IR 1 szt.,
   Kabel łaczący kamery 2 szt.,
   Instrukcja 2 szt.,
   Kata gwarancyjna 1 szt.,
   Zasilacz z wtyczką do gniazdka zapalniczki 1 szt.
   Zewnętrzny układ WiFi (WiFi dongle) 1 szt.

# Kraj producenta - Korea

TELSOFT Sp. z o.o. ul. Szachowa 1, 04-894 Warszawa, Polska www.telsoft.pl, email: biuro@telsoft.pl, tel. +48 22 6448008

Copyright 2021 TELSOFT Sp. z o.o. Wszelkie Prawa Zastrzeżone